## Havensis Elektronik

# MiniSolar-BT

# Bluetooth Modül

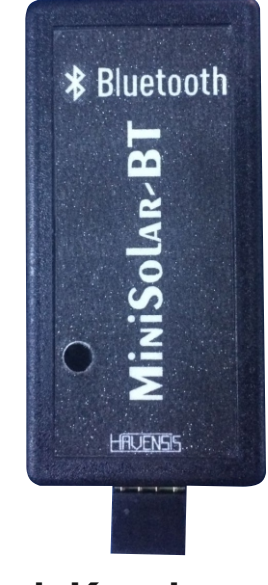

Hızlı Kurulum

Ürünü kullanmadan önce kullanma klavuzunu okuyunuz.

## Teknik Özellikler

Bluetooth Protokolü: Bluetooth 2.0+EDR(Gelişmiş Veri Hızı)

2.4GHz haberleşme frekansı Hassasiyet: ≤-80 dBm Çıkış Gücü: ≤+4 dBm Asenkron Hız: 2.1 MBps/160 KBps Senkron Hız: 1 MBps/1 MBps Güvenlik: Kimlik Doğrulama ve Şifreleme Akım: 50 mA Baud Hızı:9600 bps Modül Ters Bağlantı Koruması Cihaz Bilgilerini Anlık Olarak İzleme Yük Çıkışını Uzaktan Kontrol Edip Değiştirebilme Çıkış Modlarını Uzaktan Kontrol Edip Değiştirebilme

## Avantajları

- Android işletim sistemli telefonlar ile uzaktan cihaz kontrolü
- Anlık olarak cihaz bilgisi takibi
- Uzaktan yük açma ve kapatma
- Uzaktan çıkış modu ayarı.

## Çalışma Prensibi

MiniSolar-BT bluetooth modülleri Havensis solar şarj kontrol cihazlarının uzaktan(telefon üzerinden) kontrol edilebilmesi ve izlenebilmesi amacıyla tasarlanmıştır. Tak-çalıştır modülü ve basit bir arayüze sahip mobil uygulaması (Solar Ekran) sayesinde cihazların anlık durumları takip edilip yük çıkışı ve çıkış modu durumu değiştirilebilmektedir.

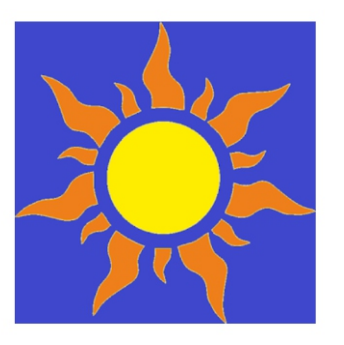

# Solar Ekran

Havensis Elektronik Araçlar

🛕 Hiçbir cihazınız yok.

Android işletim sistemli telefonlarda Play Store uygulamasında bulunan Solar Ekran mobil uygulaması

3 PEGI 3

# Modül Bağlantısı

▲ UYARI : MiniSolar-BT Bluetooth modülünü cihaza tam olarak bağladığınızdan emin olunuz. Aksi takdirde iletişim problemleri yaşanabilir.

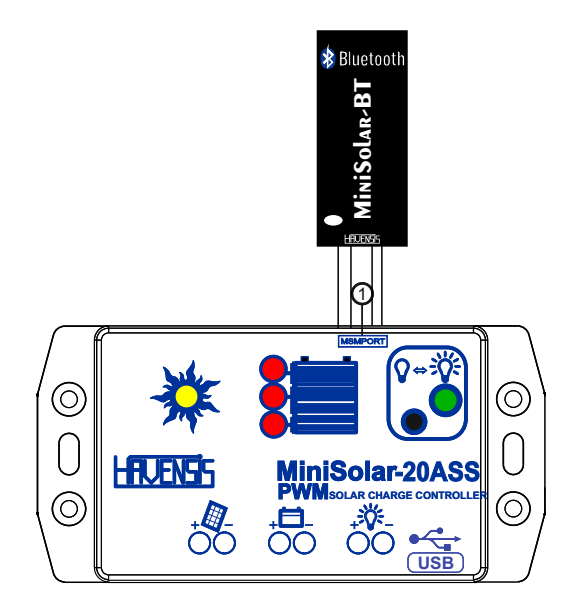

1. MSMPORT

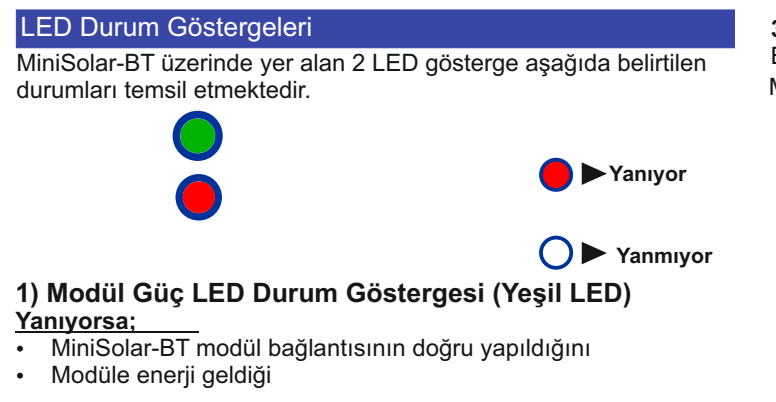

#### Yanmıyorsa;

- Bağlantının yanlış yapıldığını veya
- Cihaza enerji gelmediğini

# 2) Bağlantı Durum LED Göstergesi (Kırmızı LED)

Bağlantı durumuna göre yanıp sönme sıklığı değişmektedir. Hızlı yanıp sönüyorsa

- Modül eşleşmeye/bağlantıya hazırdır.
- Modül ile herhangi bir cihaz bağlantı halinde değildir. Yavaş yanıp sönüyorsa
- Uygulama üzerinden modüle bağlantı başarıyla gerçekleşmiştir.

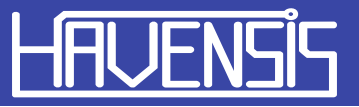

## MiniSolar-BT ile Mobil Cihazın Eşleştirilmesi

MiniSolar-BT modülü ile mobil cihazınını eşleştirmek için aşağıdaki adımları takip ediniz.

1) MiniSolar-BT modül bağlantısını gerçekleştiriniz.

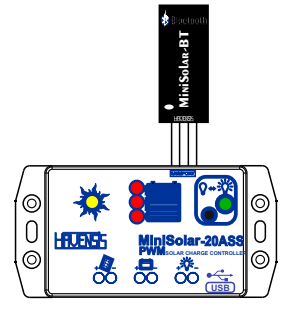

2) Cihazın akü bağlantısını yapınız

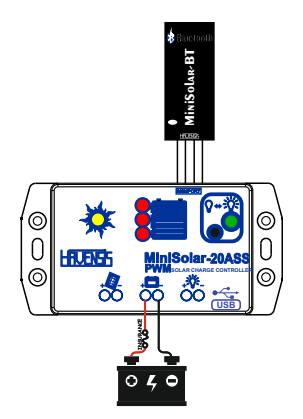

**3)** Mobil cihazınızın ayarlar kısmından Bluetooth bölümüne gelerek Bluetooth özelliğini açıp cihaz arayınız. Kullanılabilir cihazlar listesinde MiniSolar-BT modülü göreceksiniz.

|      |                                                    | 0.5                            | n Xil n     | 22.42 |
|------|----------------------------------------------------|--------------------------------|-------------|-------|
|      |                                                    |                                | E⊗ mili 💷 · |       |
| -    | Bluetooth                                          |                                |             | :     |
| CIHA | ZI GÖRÜLEBİLİR HAL                                 | E GETIR                        |             |       |
|      | G3<br>Benim cihazımın diğe<br>cihazlarından bulunm | r Bluetooth<br>asını etkinleşt | ir          |       |
| KULL | ANILABİLİR CİHAZL                                  | AR A                           | ARANIYOR.   | ೧     |
|      |                                                    |                                |             |       |
|      |                                                    |                                |             |       |
|      |                                                    |                                |             |       |
|      |                                                    |                                |             |       |
|      |                                                    |                                |             |       |
|      |                                                    |                                |             |       |
|      |                                                    |                                |             |       |
|      |                                                    |                                |             |       |
|      |                                                    |                                |             |       |
| _    |                                                    |                                |             | _     |
|      | Aramay                                             | /i durdur                      |             |       |
|      | $\triangleleft$ (                                  | С                              |             |       |
|      |                                                    |                                |             |       |

4) MiniSolar-BT ismine tıklayarak eşleşme istediğinde bulununuz. Parola olarak "1234" ü tuşlayınız ve eşleştire tıklayınız.İşlem tamamlandığında eşleşen cihazlarda MiniSolar-BT'yi göreceksiniz

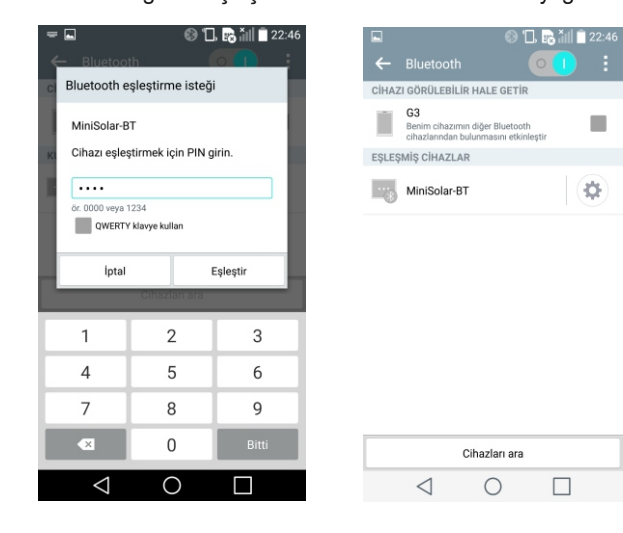

#### Solar Ekran Uygulamasının İndirilmesi

Telefonunuzdan Play Store uygulamasına girerek arama ekranına Solar Ekran yazıp arama yapınız. Resimdeki uygulamayı gördüğünüzde yükle seçeneğine tıklayıp programın inmesini bekleyiniz.

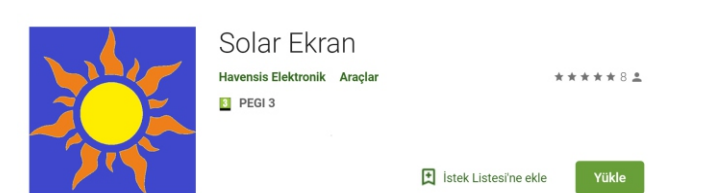

#### Solar Ekran Uygulamasının Kullanımı

Mobil cihazınızda uygulamayı açtığınızda öncelikle karşınıza resimdeki ekran görüntüsü gelecektir.

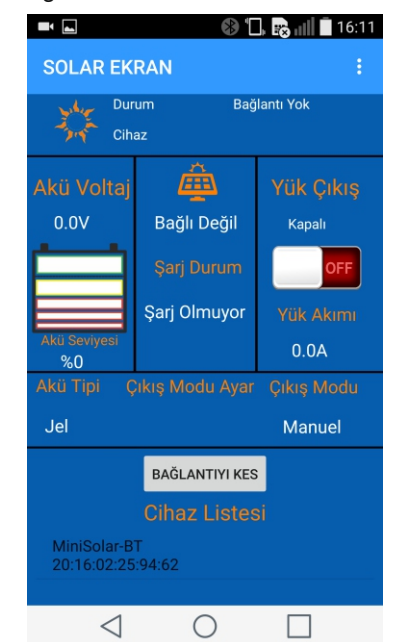

yazısı "Bağlantı Başarılı" olur ve cihazın "İzleme Ekranı" karşınıza gelir

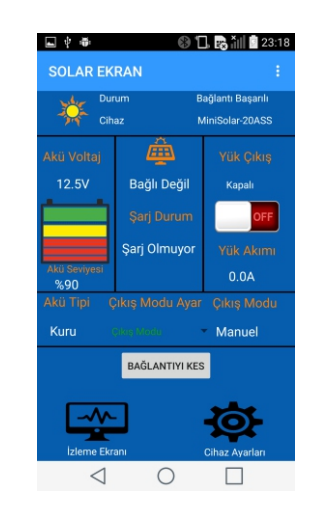

#### Bu ekranda cihazın;

- Akü voltaj bilgisini ve seviyesini

- Panelin bağlantı durumunu
- Akünün şarj olma durumunu
- Akü tipini
- Yük akımını
- Çıkış modunu
- Yük çıkışı

gözlemleyebilirsiniz. Ayrıca bu ekranda Yük Çıkış kısmının altında bulunan buton ile yük çıkışını açıp kapatabilir ve Çıkış Modu Ayar kısmının altında bulunun bölümden de çıkış modunu değiştirebilirsiniz İstediğiniz çıkış modu seçeneğine tıkladığınızda çıkış modu değişecektir.

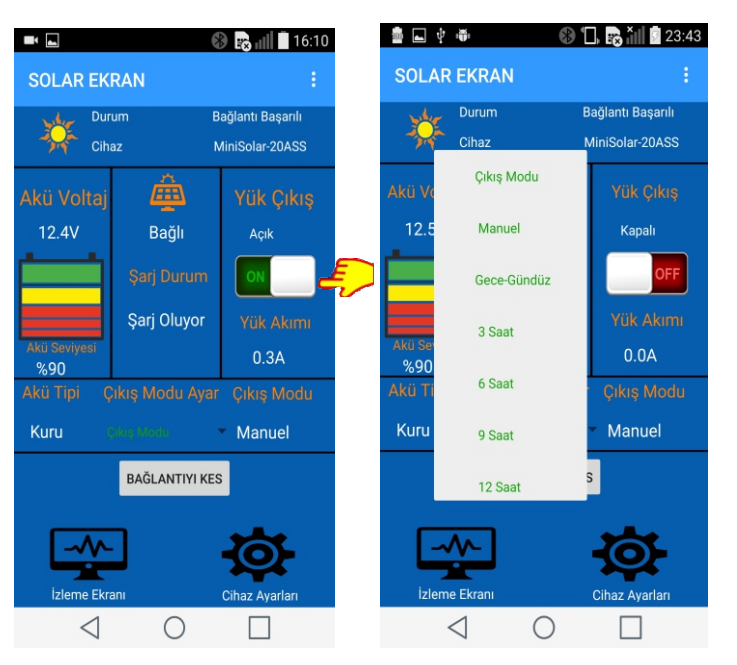

1) İlk adım olarak cihaz listesinde görünen MiniSolar-BT'ye tıklayarak uygulama ile modülün bağlantısını gerçekleştiriyoruz. Bağlantı başarılı bir şekilde gerçekleştiğinde modül üzerinde bulunun kırmızı LED yavaş yanıp sönmeye başlayacaktır.

NOT: MiniSolar-BT ile mobil cihazınızı aygıtınızın bluetooth ayarları kısmından eşleştirmediyseniz Cihaz Listesi bölümünde MiniSolar-BT'yi göremezsiniz.

2) Bağlantı başarılı bir şekilde gerçekleşirse resimde göründüğü gibi Durum 3) "İzleme Ekranı" uygulamanın ana ekranıdır. "Bağlantıyı Kes" kısmının altında bulunan sekmeler ile ekranlar arası geçiş yapabilirsiniz. "Cihaz Ayarları" kısmına tıkladığınızda aşağıdaki ekran gelir.

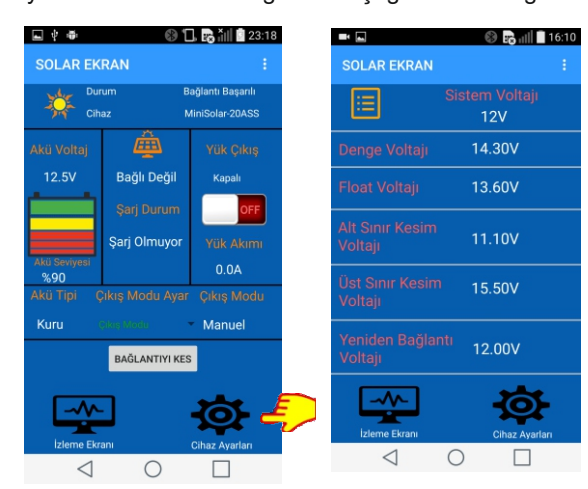

Bu ekranda cihazın;

- Denge voltajını
- Float voltajını
- Alt sınır kesim voltajını
- Üst sınır kesim voltajını
- Yeniden bağlantı voltajını

gözlemleyebilirsiniz. İzleme ekranına geri dönmek istediğinizde izleme ekranı kısmına tıklamanız yeterlidir.

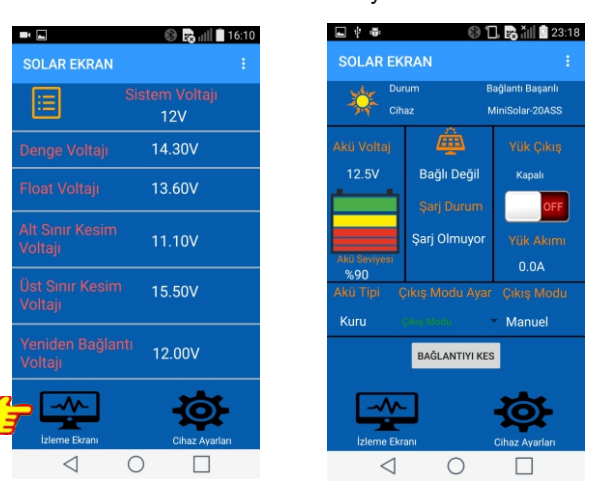

## Video Anlatım

Sözel olarak tanıtılan modülümüzün görsel tanıtım videoları da Youtube kanalımızda mevcuttur. Youtube'da Havensis olarak arama yaptığınızda içeriklerimize ulaşabilir ve videolarımızı izleyebilirsiniz.

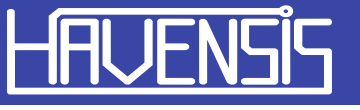